線上報名流程

## ※使用學習抵用券學員,無法使用線上繳費系統報名

## STEP 1 <u>進入八德社區大學網站</u> http://www.bcc.org.tw

| the community Units                                     | 週課表 報名须          | <sup>頁知</sup> 加入學員 | 加入講師            | ● ● ● ● ● ● ● ● ● ● ● ● ● ● ● ● ● ● ● |                          |
|---------------------------------------------------------|------------------|--------------------|-----------------|---------------------------------------|--------------------------|
| 107-秋季班尚未開放學員報名【日期尚未2                                   | ふ布】・講師投課已結束      | . •                |                 |                                       |                          |
| 107-春季班學員報名日期【2017-12-28~                               | 2018-05-15】。講師拐  | 2課已結束。             |                 |                                       |                          |
| 【開課快訊】2018-03-05 每星期一 下                                 | 午 2:00~4:00 【智慧: | 手機平板教學】            | Google Custom S | ea 搜尋 G+ 分享                           | 🖬 Like 449 Share         |
| ● 週課表 上課時段 ▼ 教學區域 ▼ 上                                   | 課地點 ▼ 課程類別       | ▼ 課程折扣 ▼ 課程        | 呈性質 ▼ 找老師       | ▼ □ 簡化版 課程關鍵                          | 鍵字 查詢 清除                 |
| 八折五五折免免学分费<br>※正式學員錄取資格、以繳費優先為導則;<br>如課程額滿報名但尚未繳費學員皆為備取 | 認認證課程 開 確成       | È開課 延 延後開課 🙀       |                 | 影音介紹 社会 教育                            | C 社區大學 課…<br>I Like Page |

### STEP 2 輸入帳號密碼

帳號:身份證字號 密碼:系統內建為生日6碼 EX(50/5/1) 請輸入500501
請在反黃處輸入帳號、密碼、驗證碼後點選學員登入即可進入選課系統
進入畫面如下圖
右上角反黃處會有學員大名、及登出按鈕,如下圖

※學員中心功能說明請詳閱

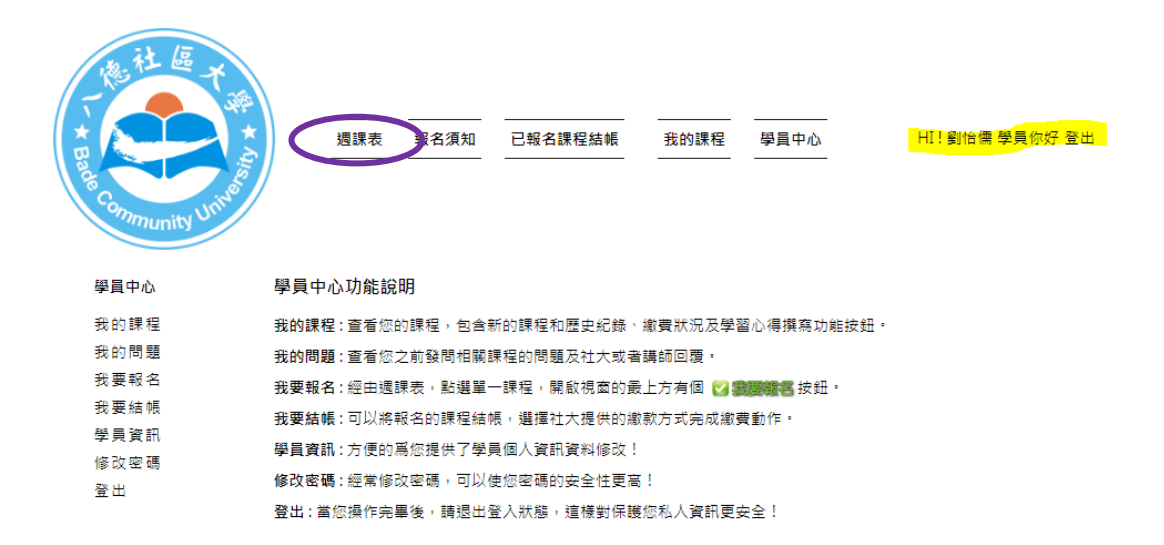

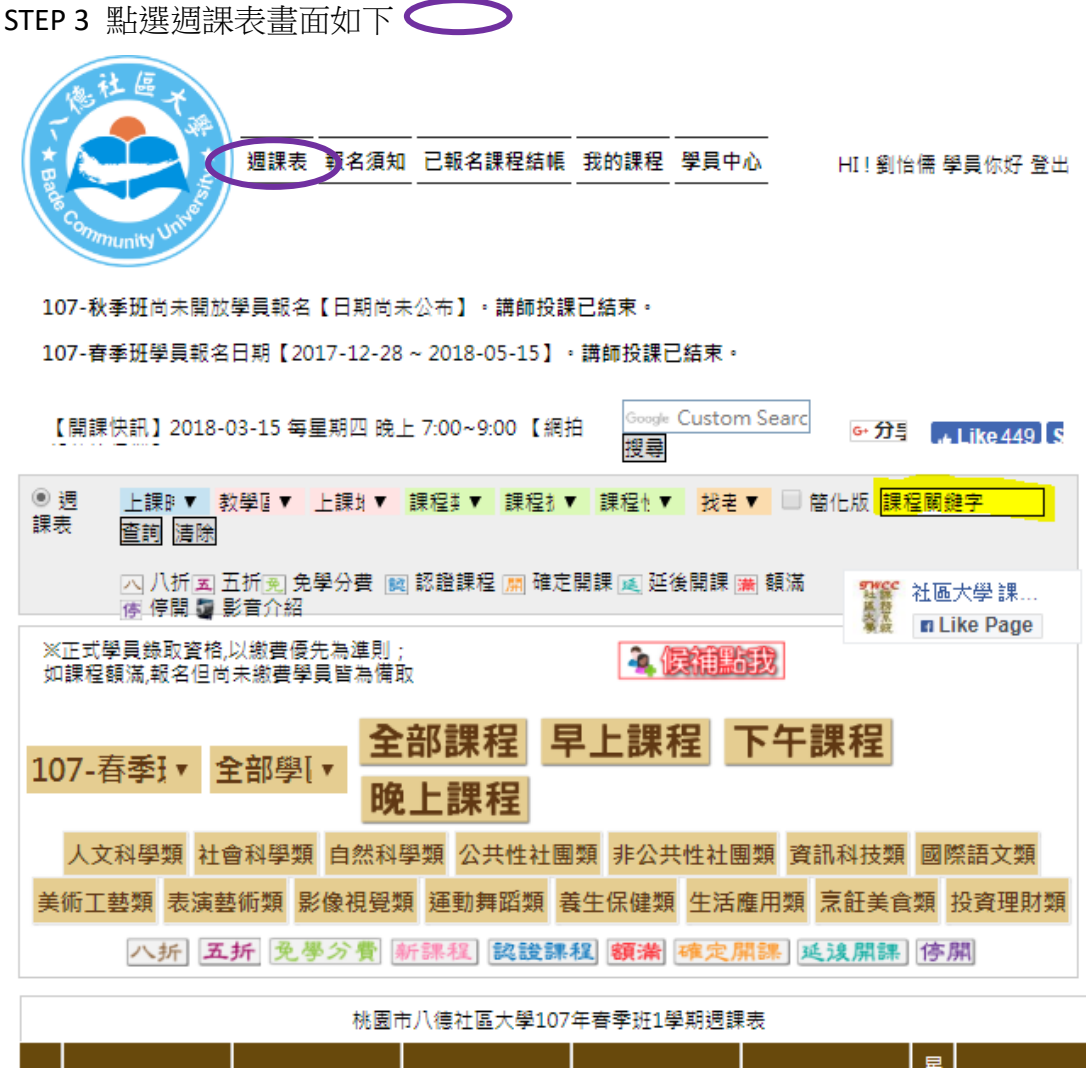

|    | ·····································                                                                                                    |                                                        |                                                                                                    |                                                                 |                                                                                                  |     |                                                                  |  |  |
|----|----------------------------------------------------------------------------------------------------|--------------------------------------------------------|----------------------------------------------------------------------------------------------------|-----------------------------------------------------------------|--------------------------------------------------------------------------------------------------|-----|------------------------------------------------------------------|--|--|
| 時段 | 星期一                                                                                                    | 星期二                                                    | 星期三                                                                                                    | 星期四                                                             | 星期五                                                                                              | 星期六 | 星期日                                                              |  |  |
| 早上 | ☐1071C4001<br>養生塑身瑜珈<br>介李靖英老師<br>08:30~10:30                                                                                                    | ▲ 開<br>1071B2006<br>電腦維修作公益<br>初級3                     | <ul> <li>新聞</li> <li>1071A1007</li> <li>旅遊日語及文化</li> <li>●市川春樹老師</li> <li>09:00~11:00 大</li> <li>※</li> </ul> | ■1071A1014<br>國畫技法<br>Ω麻瑞民老師<br>08:00~10:00 <mark>館</mark><br>圏 | <ul> <li>図 開</li> <li>1071C4027</li> <li>② 瑜珈提斯</li> <li>④ 簡麗琴老師</li> <li>09:00~11:00</li> </ul> |     | <b>国</b><br>1071B2003<br>身障瑜珈提<br>斯<br>Ω洪萘銘老<br>師<br>09:00~11:00 |  |  |
|    | <ul> <li>●</li> <li>●</li> <li>1071C2017</li> <li>智慧手機平板教</li> <li>學</li> <li>①</li> <li>①</li> <li>①</li> <li>○</li> <li>○</li></ul> | Ⅲ1071C1001<br>初學日語初級1<br>●市川春樹老師<br>09:00~11:00 大<br>図 | 新聞<br>1071A3015<br>戶外休閒樂活行<br><u>②</u> 李光益老師<br>09:00~11:00                                                   | え席満<br>1071B1004<br>銀髮健康音樂體<br>適能<br>介李寶釵老師<br>08:30~10:30 大    | 伊1071A3002<br>健康芳療快樂學<br>介范嘉倩老師<br>09:30~11:30 大<br>図 30~11:30 大<br>図 30~11:30 大                 |     |                                                                  |  |  |

## STEP 4 直接點選想上的課程

**。** 成,我要報名點選進入

| 工業電子數位電子組乙級技術士, 微軟認證系統管理員, 美國明尼蘇<br>達大學企業管理碩士, 傑西電腦工作室負責人暨傑西商務服務平台管<br>理者 |
|---------------------------------------------------------------------------|
| ·····································                                     |
| 得獎/擔任評審:                                                                  |
| 個人專長:                                                                     |
| 部落格(Blog):                                                                |
| 臉書(Facebook):                                                             |
| 上課日期 2018-03-06 (第一週),(共18週)                                              |
| 上課時間 每星期二 上午 9點0分~11點0分                                                   |
| 上課地點 南興社區活動中心2F電腦教室(桃園市大溪區南興里仁和路2段190巷 29號) →                             |

出現下圖三個對話方塊請點選"確定"

畫面如下圖

| Ř | bcc.tycc.org.tw 顯示 |    |    |
|---|--------------------|----|----|
| t | 確定要報名這堂課嗎?         |    |    |
| ł |                    | 確定 | 取消 |
| _ |                    |    |    |

# bcc.tycc.org.tw 顯示

你要立即前去結帳畫面嗎

| 確定 り 取消 |  |
|---------|--|
|---------|--|

## bcc.tycc.org.tw 顯示

學員們,如果你是要現場繳費,請在課程繳費期限前至社大辦公室繳費。 如果你想要經由其他管道繳費,請繼續操作下面流程

確定

## STEP 5 進入繳費流程,反黃處請確認勾選,進入開始結帳

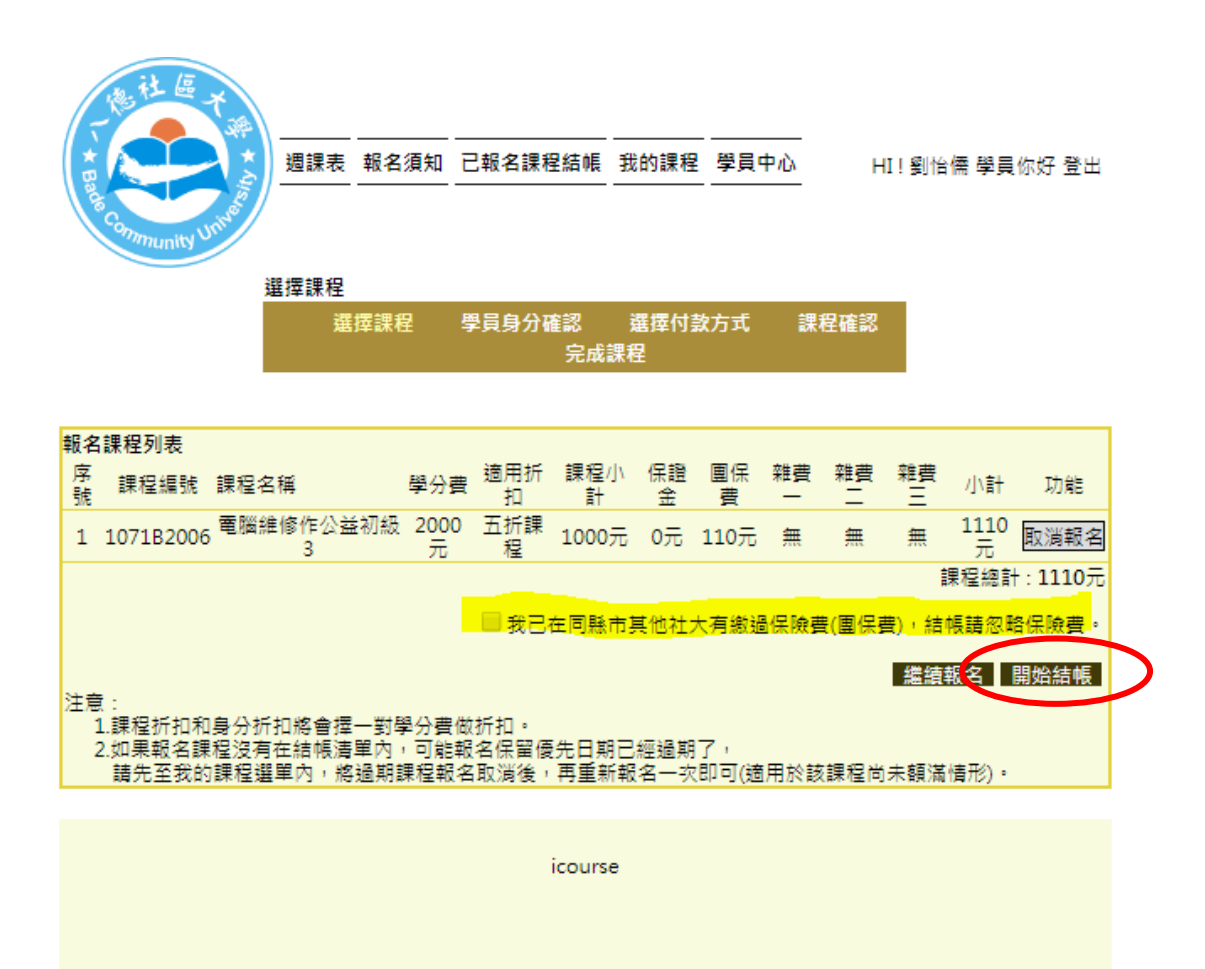

STEP 6 由於學員證需要者才辦理因此系統設定不需收取學員證費,點選確定 (若需要辦理學員證另行於 GOOGLE 表單申請,洽各班班代或志工) ※請確認身分證號碼是否正確!! 點選下一步

| <u></u>          |                          |                   |             |                      |            |              |         |                  |         |             |                 |
|------------------|--------------------------|-------------------|-------------|----------------------|------------|--------------|---------|------------------|---------|-------------|-----------------|
| 。<br>参<br>bo     | c.tycc.org.tw            | 顯示                |             |                      |            |              |         |                  |         |             | oo≅             |
| 不                | 字<br>需收取學員證費             | 0                 |             |                      |            |              |         |                  |         |             |                 |
| E.               |                          |                   |             |                      |            |              |         |                  |         | -           |                 |
| Balle            |                          |                   |             |                      |            |              |         |                  |         | 催疋          | 22              |
| ommunity         |                          |                   |             |                      |            |              |         |                  |         |             |                 |
|                  | 学員身分確認                   | 8.10 59           |             | +±-271 ±             | PP 449 /   | ***          | ±9      | ±0. चर• ≐31      |         |             |                 |
|                  | 建控制                      | 兼程 学              | 貝牙刀的        | ∉認 う<br>完成課科         | 審理19:<br>呈 | 款方式          | 誄       | 柱锥彩              |         |             |                 |
|                  |                          |                   |             |                      |            |              |         |                  |         |             |                 |
| 假名理役列车           |                          |                   |             |                      |            |              |         |                  |         |             |                 |
| 席<br>號<br>號      | 課程名稱                     | 學分費               | 適用折<br>扣    | 課程小<br>計             | 保證<br>金    | 團保<br>費      | 雜費<br>一 | 雜費<br>二          | 雜費<br>三 | 小計          | 功能              |
| 1 1071B200       | )6 電腦維修作公益初<br>3 3       | 級 2000<br>元       | 五折課<br>程    | 1000元                | 0元         | 110元         | 無       | 無                | 無       | 1110<br>元   | 取消報名            |
|                  |                          |                   |             |                      |            |              |         |                  | 1       | 課程總計        | :1110元          |
|                  |                          |                   |             | 在同縣市                 | 其他社:       | 大有繳過         | 圖保險調    | 費(團保)            | 曹),結    | 帳請忽略        | 保險費・            |
|                  |                          |                   |             |                      |            |              |         |                  | 偿结      | 据夕 日        | 日本人名卡韦巴         |
| 注意:              |                          |                   |             |                      |            |              |         |                  | 789 XH  | ĦN 101 B    | 린 옷의 흥미 먹었      |
| 1.課程折扣<br>2 如果報名 | 和身分折扣將會擇一對<br>課程沒有在結幅清單d | 的學分費做打<br>No,可能報: | 折扣。<br>名保留優 | 法日期已                 | 經過期        | 17,          |         |                  |         |             |                 |
| 請先至我             | 的課程選單內,將過期               | 明課程報名             | 取消後,        | 再重新報                 | 名一功        | (即可(適        | 用於諸     | <b>&amp;課程</b> 尚 | 計未額湯    | i情形)・       |                 |
| 學員姓名             | 劉怡儒                      |                   | 身分          | }證號 <mark>.</mark> . |            |              |         |                  |         |             |                 |
|                  |                          |                   | 45          |                      |            |              |         |                  |         |             |                 |
| 目前身分             | 社大教職員<br>1 點我看報名酒:       | 知。                |             |                      |            |              |         |                  |         |             |                 |
|                  | 2.報名費:不論第                | ~~<br>新酱生每學!      | 期收取一        | - 次200元              | ・学員        | 證費:清         | 新生收]    | 取100元            | -<br>   |             |                 |
|                  | 3. 如未到身分或<br>            | 刷質玉額月             | 疑義!         | 育光理論们                | 1収入9       | <b>見以且</b> 接 | :去杠7    | 「非公室             | 認實・     |             |                 |
|                  |                          |                   |             |                      |            |              |         |                  |         | 報名          | 費:200<br>證書:0   |
|                  |                          |                   |             |                      |            |              |         |                  |         | 1           | 計:200           |
|                  |                          |                   |             |                      |            |              |         |                  |         | 課程總許        | + : 1110        |
|                  |                          |                   |             |                      |            |              |         |                  | 報名費     | +學員證<br>總金額 | 費:200<br>[:1310 |
|                  |                          |                   |             |                      |            |              |         |                  |         |             |                 |
|                  |                          |                   |             |                      |            |              |         |                  |         | 上一步         | 下一步             |
|                  |                          |                   |             |                      |            |              |         |                  |         | 上一步         | 下一步             |
|                  |                          |                   |             | icourse              |            |              |         |                  |         | 上一步         | 下一步             |

STEP 7 選擇付款方式:線上繳費產生之手續費需學員自行負擔。

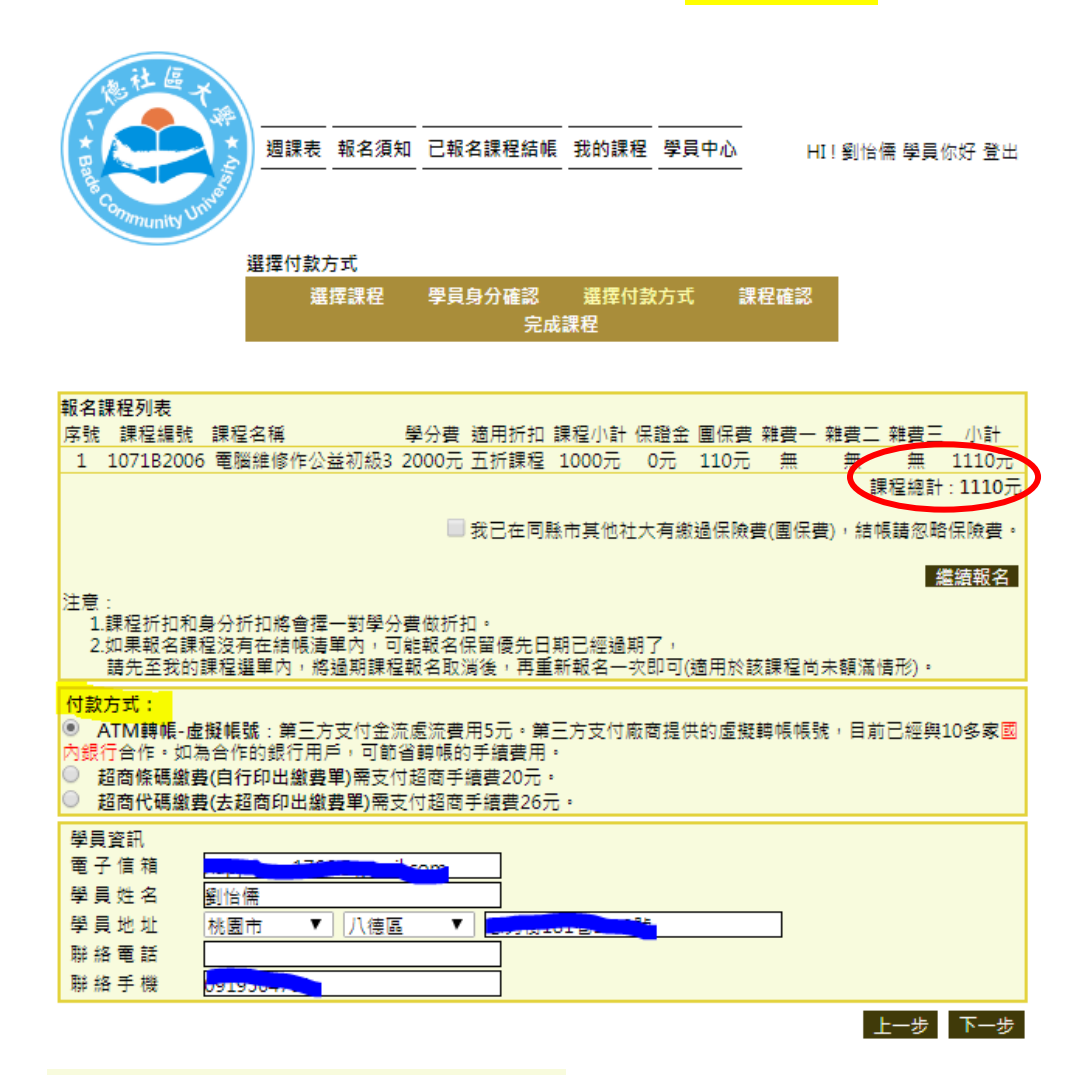

1. ATM 轉帳-虛擬帳號第三方支付金流處流費用 5 元 · 結帳送出

| Comments United                                                                                                    | 週課表報名須知        | 已報名課程結帳    | 我的課程     | 學員中心     | HI!劉怡儒 攀員你 | 好 登出  |
|----------------------------------------------------------------------------------------------------|----------------|------------|----------|----------|------------|-------|
| 課                                                                                                    | 程確認            |            |          |          |            |       |
|                                                                                                    | 選擇課程           | 學員身分確認     | 選擇付款方    | 式 課程確    | 認          |       |
|                                                                                                    |                | 完成         | 課程       |          |            |       |
|                                                                                                    |                |            |          |          |            |       |
|                                                                                                    |                |            |          |          |            |       |
| 報名課程列表                                                                                                    |                |            |          |          |            |       |
| 序號 課程編號 課程名                                                                                                    | 稱學             | 多分費 適用折扣 詞 | 課程小計 保證  | 金 團保費 雜費 | 一 雜費二 雜費三  | 小計    |
| 1 1071B2006 電腦絲                                                                                                    | 自修作公益初級3 20    | 000元 五折課程  | 1000元 0元 | 〒 110元 無 | 無 無 1      | .110元 |
| 課程地計:1110元<br>                                                                                                    |                |            |          |          |            |       |
| [上京:<br>1.課程近折扣和身分折扣將會擅一對學分費做折扣。<br>2.如果報名課程沒有在結構遺單內,可能報名保留優先日期已經過期了,<br>請先至我的課程搵單內,總過期課程報名取消後,再重新報名一次即可(適用於該課程尚未額滿情形)。 |                |            |          |          |            |       |
| 報名結帳資訊                                                                                                    |                |            |          |          |            |       |
| 報名編號                                                                                                    |                |            |          |          |            |       |
| 結帳時間                                                                                                    | 2018-05-04 03: | 51:19 課    | 程總金額     | 1110     |            |       |
| 報名費+學員證費                                                                                                    | 200            | 結          | 帳總金額     | 1310+金流處 | 理費5元       |       |
| 付款方式                                                                                                    | ATM 等低- 盧擬帕    | 號 AT       | TMI帳號    |          |            |       |
| 學員姓名                                                                                                    | 劉怡儒            | 電          | 子信箱      |          |            |       |
| 聯絡手機                                                                                                    | 0010504751     | 聯          | 絡電話      |          |            |       |
| 學員地址                                                                                                    | 5              |            |          |          |            |       |
|                                                                                                    |                |            |          |          | 結          | 帳送出   |

※請選擇銀行後點選"取得 ATM 帳號",即可得到繳費帳號,再轉帳到其帳號即 完成報名繳費。

建議選擇您有開戶的銀行,可節省轉帳手續費

目前合作的銀行如下:

1 台灣土地銀行 2.元大銀行(原大眾) 3.台灣銀行 4.國泰世華銀行 5.中國信託 6.玉山銀行 7.第一銀行 8.台北富邦 9.台新銀行

開位, 新公散(元)

| 訂單資訊 |  |
|------|--|
|      |  |

| 請務必於訂單資訊下方選擇付款 | 方式,以完成交易 | 本筆訂單需付款金額                 | \$ 1,315   |
|----------------|----------|---------------------------|------------|
| 5aec1632baa24  | 八德社區大學   | 桃園市八德社區大學學雜費用和5元金<br>流手續費 | \$ 1,315   |
| 訂單編號           | 商店名稱     | 商品明細                      | 總計         |
|                |          |                           | 手位・初口市(/0) |

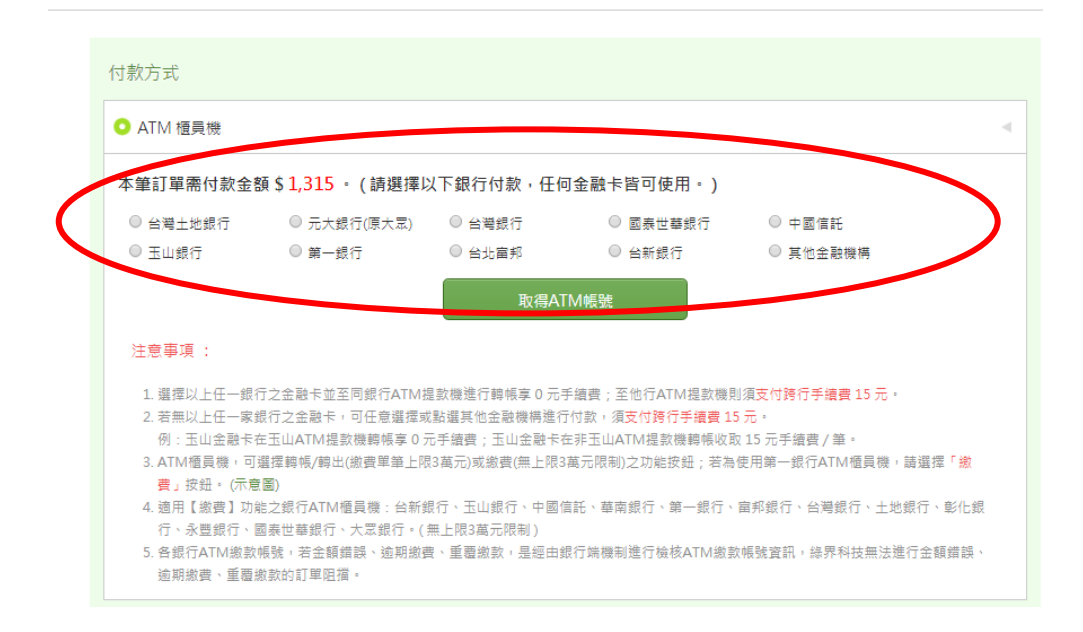

| 訂單編號    | 5aec1632baa24         |
|---------|-----------------------|
| 商店名稱    | 八德社區大學                |
| 商品明細    | 桃園市八德社區大學學雜費用和5元金流手續費 |
| 訂單金額    | 1,315 元               |
| 付款方式    | ATM 植員機               |
| 銀行代碼    | 822                   |
| ATM繳費帳號 | 9829 4812 5458 1769   |
| 繳費截止日期  | 2018/05/05 23:59:59   |

2. 超商條碼繳費(自行印出繳費單)需支付超商手續費 20 元。

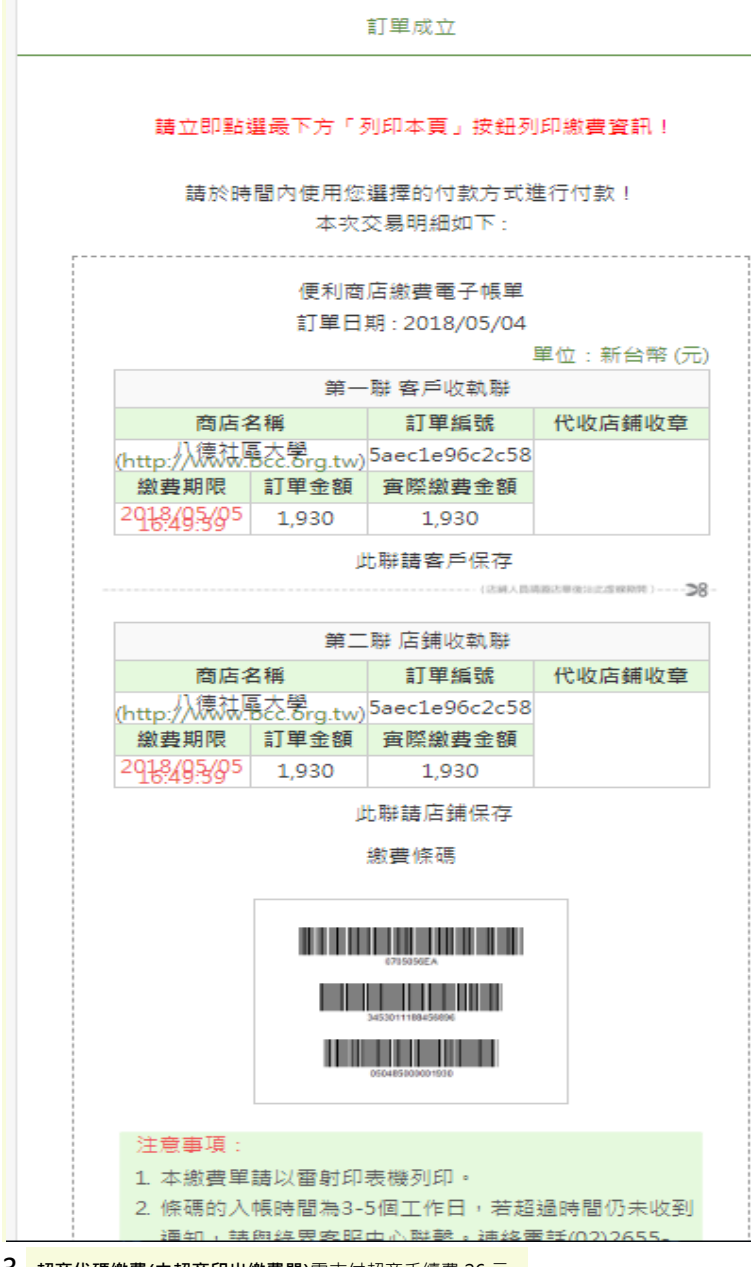

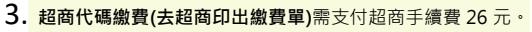

2018/5/4

#### 訂單成立 | 錄界科技 ECPay

#### 訂單成立

#### 請於時間內使用您選擇的付款方式進行付款! 本次交易明細如下:

|                     | 單位:新台幣 (元)                                                                    |
|---------------------|-------------------------------------------------------------------------------|
| 訂單編號                | 5aec1f2fdc64f                                                                 |
| 商店名稱                | 八德社區大學                                                                        |
| 商品明細                | 桃園市八德社區大學學雜費用和26元超商手續費                                                        |
| 寶際繳費金額              | 1,936 元                                                                       |
| 付款方式                | 超商代碼                                                                          |
| 繳費截止日期              | 2018/05/05 16:52:09                                                           |
| 超商繳費代碼<br>(個費流程209) | LLL18 124 478 588<br>周辺後日初日第一支、2010年17月支 / 2015年 / 01 40 年の2月間第一会員の時間の日間の登録。) |

(講記錄此組代碼、至7-ELEVEN / 全家 / 茅脣富 / OK 超商多增量複台列印態資業。)

#### 繳費方式;

您可以列印本頁後至超黄機台操推QR Code列印或請超商店員播推三段條碼即可處費。 7-ELEVEN:

請列印本頁至7-ELEVEN的服務機台依照指示直接掃描下方QR Code。

7-ELEVEN QR Code

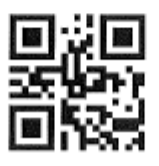

(本QR Code目前衝支級7-ELEVEN ibon)

Family Mart: 請利印本頁處費條碼或將條碼另存手機後至規面價台繳費。 (此條碼為超商代碼韓三段繳費條嗎,只適用於全家繳費)

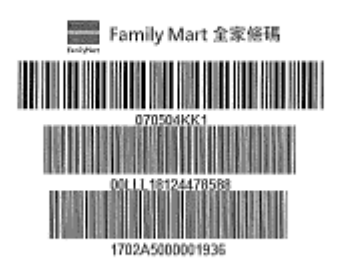

(此三段條碼產生後繳費期限為10分獎,當支援全家標台物費) These 3 barcodes are only valid for Family Mart cashier. It have 10 minutes payment time limit. 4. 信用卡:信用卡付款,學員需另自行支付 2%的信用卡手續費用,信用卡手續費最低 5 元。

| <b>報</b> 名課程列表                                                                      |               |  |  |  |  |  |  |  |  |
|-------------------------------------------------------------------------------------|---------------|--|--|--|--|--|--|--|--|
| 序號 課程編號 課程名稱 學分費 適用折扣 課程小計 保證金 團保費 雜                                                | 貴一 雜費二 雜費三 小計 |  |  |  |  |  |  |  |  |
| 1 1071A1007 旅遊日語及文化 2000元 社大教職員(80) 1600元 0元 110元 🦸                                 | 無無 無 1710元    |  |  |  |  |  |  |  |  |
|                                                                                     | 課程總計 : 1710元  |  |  |  |  |  |  |  |  |
|                                                                                     |               |  |  |  |  |  |  |  |  |
| 注意                                                                                  |               |  |  |  |  |  |  |  |  |
| /工意.<br>1.課程折扣和身分折扣將會擇一對學分費做折扣。<br>2.她用報次開始2.方在估想法開始,可能報次保留每年日期已經過期了。               |               |  |  |  |  |  |  |  |  |
| 2.如未取治課程沒角在結帳演事內,可配取名係菌復充口期已經週期了。<br>請先至我的課程選單內,將過期課程報名取消後,再重新報名一次即可(適用於該課程尚未額滿情形)。 |               |  |  |  |  |  |  |  |  |
| 報名結帳資訊                                                                              |               |  |  |  |  |  |  |  |  |
| 報名編號                                                                                |               |  |  |  |  |  |  |  |  |
| 結帳時間 2018-06-04 04:03:52 課程總金額 1710                                                 |               |  |  |  |  |  |  |  |  |
| 報名費+學員證費 200 結帳總金額 1910+信用·                                                         | 卡手續費38元       |  |  |  |  |  |  |  |  |
| 付款方式 信用卡 ATM帳號                                                                      |               |  |  |  |  |  |  |  |  |
| 學員姓名 電子信箱 日本語                                                                       |               |  |  |  |  |  |  |  |  |
| 聯絡手機 →193047~                                                                       |               |  |  |  |  |  |  |  |  |
| 學員地址                                                                                |               |  |  |  |  |  |  |  |  |
| 与只见过 · · · · · · · · · · · · · · · · · · ·                                          |               |  |  |  |  |  |  |  |  |